### Scalable File Service Turbo

# **Getting Started**

 Issue
 01

 Date
 2025-01-09

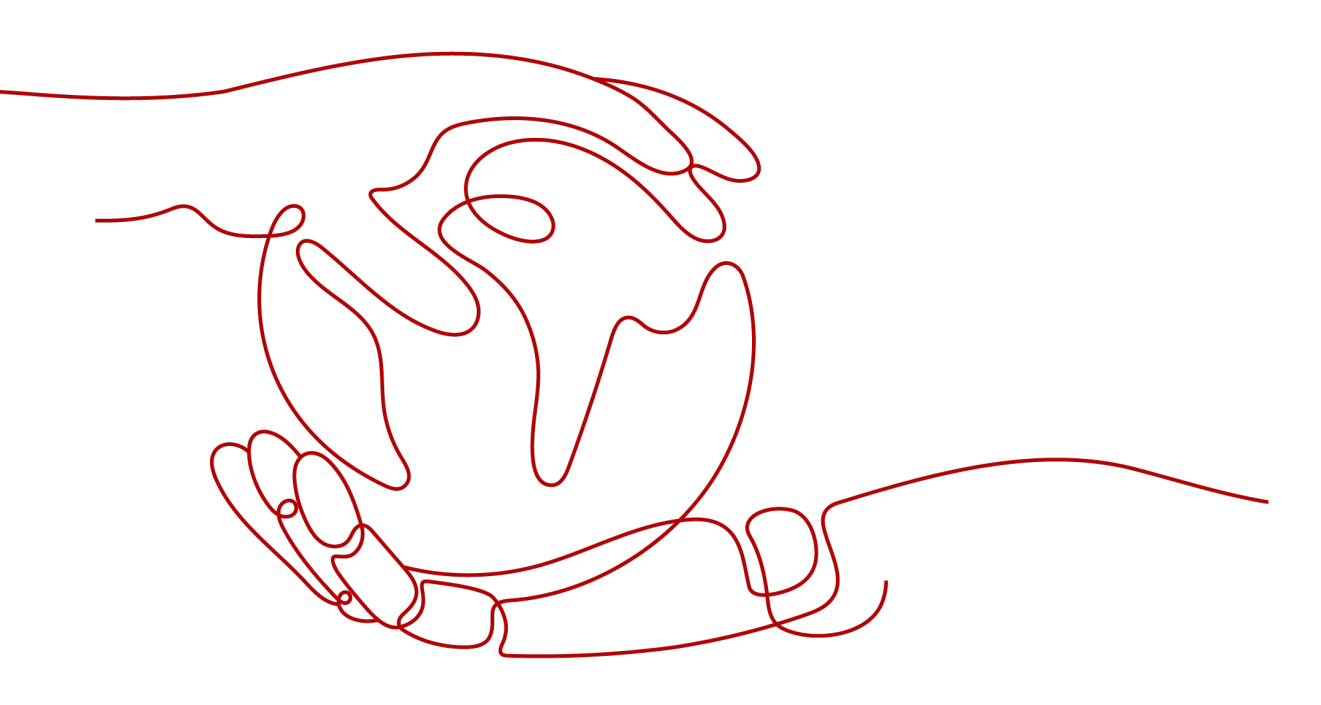

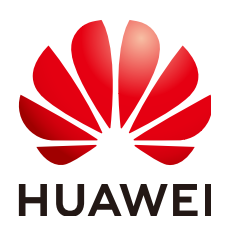

#### Copyright © Huawei Cloud Computing Technologies Co., Ltd. 2025. All rights reserved.

No part of this document may be reproduced or transmitted in any form or by any means without prior written consent of Huawei Cloud Computing Technologies Co., Ltd.

#### **Trademarks and Permissions**

NUAWEI and other Huawei trademarks are the property of Huawei Technologies Co., Ltd. All other trademarks and trade names mentioned in this document are the property of their respective holders.

#### Notice

The purchased products, services and features are stipulated by the contract made between Huawei Cloud and the customer. All or part of the products, services and features described in this document may not be within the purchase scope or the usage scope. Unless otherwise specified in the contract, all statements, information, and recommendations in this document are provided "AS IS" without warranties, guarantees or representations of any kind, either express or implied.

The information in this document is subject to change without notice. Every effort has been made in the preparation of this document to ensure accuracy of the contents, but all statements, information, and recommendations in this document do not constitute a warranty of any kind, express or implied.

## Huawei Cloud Computing Technologies Co., Ltd.

Address: Huawei Cloud Data Center Jiaoxinggong Road Qianzhong Avenue Gui'an New District Gui Zhou 550029 People's Republic of China

Website: https://www.huaweicloud.com/intl/en-us/

## **Contents**

# **1** Mounting and Using an SFS Turbo File System on Linux ECSs

#### **Scenarios**

To use an SFS Turbo file system for file sharing, you need to create an SFS Turbo file system and mount it on multiple cloud servers.

This section describes how to create an NFS file system on the SFS Turbo console and mount it to Linux ECSs for file upload and download.

#### **Operation Process**

| Procedure                                     | Description                                                                                                    |
|-----------------------------------------------|----------------------------------------------------------------------------------------------------|
| Preparations                                  | Sign up for a HUAWEI ID, complete real-name<br>authentication, enable Huawei Cloud services, and<br>top up your account. Then, create a VPC and ECSs. |
| Step 1: Creating an SFS<br>Turbo File System  | Create an SFS Turbo file system.                                                                                                    |
| Step 2: Mounting the SFS<br>Turbo File System | Mount the SFS Turbo file system to the ECSs.                                                                                                    |
| Step 3: Using the SFS<br>Turbo File System    | Use the SFS Turbo file system for file upload and download.                                                                                           |

#### Preparations

 Sign up for Huawei Cloud and complete real-name authentication.
 Before purchasing SFS Turbo, sign up for a HUAWEI ID, enable Huawei Cloud services, and complete real-name authentication.

If you have enabled Huawei Cloud services and completed real-name authentication, skip this step.

2. Top up your account.

Ensure that your account has sufficient balance or has a valid payment method configured. For details, see **Topping Up an Account**.

3. Check whether a VPC and ECSs need to be created.

Before creating an SFS Turbo file system, check whether a VPC and ECSs are available, and whether the ECSs are in this VPC. If they are in different VPCs, you can establish communication between SFS Turbo and ECSs using VPC peering connections. For details, see section "VPC Peering Connection".

- Create a VPC.

Create a VPC by referring to section "Creating a VPC" in the *Virtual Private Cloud User Guide*.

Create ECSs.

Create ECSs in EU-Dublin in the created VPC by referring to section "Purchasing and Using a Linux ECS" in the *Elastic Cloud Server User Guide*.

#### Step 1: Creating an SFS Turbo File System

File systems are containers that store files in SFS Turbo. You need to create an SFS Turbo file system before storing data in it.

This example covers only some key parameters settings. Retain the default values for other parameters. For more information, see **Creating an SFS Turbo File System**.

- **Step 1** Log in to SFS Turbo console.
- **Step 2** Select the region where the ECSs are deployed. A file system can only be mounted to an ECS when they are in the same region and VPC. Select the **EU-Dublin** region.
- Step 3 Click Create File System.

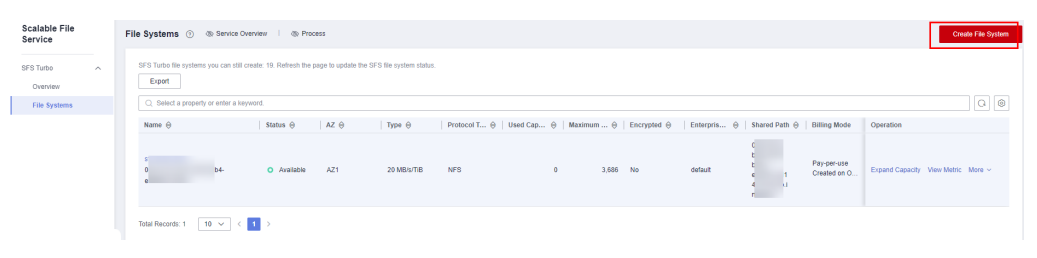

**Step 4** Configure the file system parameters, which are described in the following table.

| <   Create File System            |                                                                                                    |                               |                                    |                             |                                      |                               |                                                                                 |
|-----------------------------------|----------------------------------------------------------------------------------------------------|-------------------------------|------------------------------------|-----------------------------|--------------------------------------|-------------------------------|---------------------------------------------------------------------------------|
| Billing Mode<br>Region            | Pay-peruse         Yearly/Monthly                • EU-Dublin               ✓            Regions are geographic areas isolated from each                                                                                                    | other. Resources are region   | specific and cannot be used across | regions through internal ne | twork connections. For low network i | atency and quick resource acc | ces, relied the meaned region,                                                  |
| Project                           | EU-Dublin(default) ~                                                                                                    |                               |                                    |                             |                                      |                               |                                                                                 |
| AZ                                | AZ1 AZ2<br>File systems and ECSs in different AZs in the sam                                                                                                    | ne region can communicate v   | rith each other.                   |                             |                                      |                               |                                                                                 |
| Туре                              | File System Type                                                                                                    | IOPS                          | Single-queue, 4 KiB Latency        | Medium Type                 | Max Bandwidth                        | Capacity                      | Recommended Scenarios                                                           |
|                                   | 20 MB/s/TIB                                                                                                    | Up to 250,000                 | 2-5 ms                             | HDD                         | 8 GB/s                               | 3.6 TB - 1 PB                 | Log storage, file sharing, content management, and websites                     |
|                                   | O 40 MB/s/TIB                                                                                                    | Up to 250,000                 | 2-5 ms                             | HDD                         | 8 GB/s                               | 1.2 TB - 1 PB                 | Log storage, file sharing, content management, and websites                     |
|                                   | 125 MB/s/TiB                                                                                                    | Up to several millions        | 1-3 ms                             | SSD                         | 20 GB/s                              | 1.2 TB - 1 PB                 | Al training, autonomous driving, EDA simulation, rendering, enterprise NAS, and |
|                                   | 250 MB/s/TiB                                                                                                    | Up to several millions        | 1-3 ms                             | SSD                         | 20 GB/s                              | 1.2 TB - 1 PB                 | Al training, autonomous driving, EDA simulation, rendering, enterprise NAS, and |
|                                   | 500 MB/s/TIB                                                                                                    | Up to several millions        | 1-3 ms                             | ESSD                        | 80 GB/s                              | 1.2 TB - 1 PB                 | Large-scale AI training, large AI models, and AI generated content              |
|                                   | 1,000 MB/s/TiB                                                                                                    | Up to several millions        | 1-3 ms                             | ESSD                        | 80 GB/s                              | 1.2 TB - 1 PB                 | Large-scale AI training, large AI models, and AI generated content              |
| Capacity (TB)                     | Selected cased/subjects 125 MBV/TB (J to to seven all millions IOPS) 1-3 ms. Latency [Medium Type SSD) 20 GB/s Bandwidth (1.2 TB - 1 PB Capacity<br>You can exaile 20 mon file systems. Remaining capacity, 327,880 GB.<br>                               |                               |                                    |                             |                                      |                               |                                                                                 |
| Bandwidth (MB/s)<br>Protocol Type | 150<br>NFS                                                                                                    |                               |                                    |                             |                                      |                               |                                                                                 |
| VPC                               | An ECS cannot access file systems in a different V                                                                                                    | YPC. Select the VPC where the | G<br>ECS resides. Create a VPC     |                             |                                      |                               |                                                                                 |
| Security Group ③                  | To ensure that the service nuts property, SF3 Turbol will enable ports 111, 445, 2040, 2001, 2002, and 20468 in the security group you specified.<br>You are address to land an independent security group to the file system to improve system security. |                               |                                    |                             |                                      |                               |                                                                                 |
| Enterprise Project ③              | default         ~         Create Enterprise Project         O                                                                                                    |                               |                                    |                             |                                      |                               |                                                                                 |
| Advanced Settings ~               | Encryption<br>sts-turbo-b6e6 ×                                                                                                    |                               |                                    |                             |                                      |                               |                                                                                 |
| Price:                            | 0                                                                                                    |                               |                                    |                             |                                      |                               | Create Now                                                                      |

| Parameter    | Example Value | Description                                                                                                    |
|--------------|---------------|----------------------------------------------------------------------------------------------------|
| Billing Mode | Pay-per-use   | Select a billing mode, <b>Yearly/Monthly</b><br>or <b>Pay-per-use</b> . For the detailed billing<br>standards, see <b>Product Pricing</b><br><b>Details</b> .      |
| Region       | EU-Dublin     | Region of the user.<br>Select the region where the ECSs<br>reside.                                                                                                 |
| AZ           | AZ1           | An AZ is a physical location that uses<br>independent power supply and<br>networks. AZs in the same region can<br>communicate with each other over an<br>intranet. |
|              |               | For low network latency, you are advised to select the same AZ where the ECSs reside.                                                                              |

| Parameter          | Example Value                                  | Description                                                                                                    |
|--------------------|------------------------------------------------|----------------------------------------------------------------------------------------------------|
| Туре               | 125 MB/s/TiB                                   | Select <b>125 MB/s/TiB</b> . After an SFS<br>Turbo file system is created, its type<br>cannot be changed. If you want to<br>change the type, you need to create<br>another file system. Plan the file<br>system type in advance.<br>For more information, see <b>File System</b>                                 |
|                    |                                                | Types.                                                                                                    |
| Capacity (TB)      | 1.2                                            | Maximum capacity of the current SFS<br>Turbo file system.                                                                                                    |
|                    |                                                | When the used capacity of the file<br>system reaches this value, no more<br>data can be written to the file system.<br>You need to expand the file system<br>capacity. The capacity of an SFS Turbo<br>file system cannot be reduced. Set an<br>appropriate file system capacity based<br>on your service needs. |
|                    |                                                | Supported capacity range for a 125<br>MB/s/TiB SFS Turbo file systems: 1.2 TB<br>to 1 PB                                                                                                    |
| Enterprise Project | default                                        | This parameter shows up only when<br>you use an enterprise account to<br>create an SFS Turbo file system.<br>You can manage file systems by                                                                                                    |
| VPC                | VPC: vpc-default                               | Select the VPC where the ECSs reside                                                                                                    |
|                    | Subnet: subnet-<br>default<br>(192.168.0.0/24) | and select a subnet (CIDR block).<br>To obtain the required information, log<br>in to the ECS console and click the ECS<br>name to go to its summary page. Click<br>the VPC name to the right of the <b>VPC</b><br>field to open the VPC list and obtain<br>the VPC and subnet information.                      |
| Name               | sfs-turbo-b6a6                                 | User-defined name of the SFS Turbo file system.                                                                                                    |
|                    |                                                | The name can contain only letters,<br>digits, underscores (_), and hyphens<br>(-). It must start with a letter and can<br>contain 4 to 64 characters.                                                                                                    |

#### Step 5 Click Create Now.

**Step 6** Confirm the file system information and click **Submit**.

- Step 7 When the creation is complete, go back to the SFS Turbo file system list. If the status of the created file system is Available, the file system has been created. If the status is Creation failed, handle the failure by referring to see Creating an SFS Turbo File System Failed.
- **Step 8** In the SFS Turbo file system list, take note of the shared path. It is required when the file system is mounted.

----End

#### Step 2: Mounting the SFS Turbo File System

After an SFS Turbo file system is created, you need to mount it to ECSs so that they can share the file system.

**Step 1** Log in to the ECS as user **root**. You can log in to an ECS using the console or a remote access tool (such as PuTTY).

| Ela | stic Cloud Server ③                                |        |     |          |      |                              |           |              |                                   |                      |       | Buy ECS             |
|-----|----------------------------------------------------|--------|-----|----------|------|------------------------------|-----------|--------------|-----------------------------------|----------------------|-------|---------------------|
|     | Start Stop Restart<br>Q. Search or filter by name. | More   | •   | Export ~ |      |                              |           |              |                                   |                      |       | © Q @               |
|     | Name/ID 😔                                          | Monito | Sec | Status 😔 | AZ 🕀 | Specifications/Image \ominus | OS Type 😔 | IP Address 😔 | Billing Mode                      | Enterprise Project 😔 | Tag ⊖ | Operation           |
|     | □ <mark>1</mark>                                   | •      | ٥   | Running  | AZ2  | 1 .1<br>C                    | Linux     | 15           | Pay-per-use<br>Created on Sep 20, | default              | **    | Remote Login More ~ |

Step 2 Install the NFS client.

#### 1. Install the NFS client.

 Check whether the NFS software package is installed in the system (CentOS is used in this example).
 rpm -qalgrep nfs

If not, run the installation command. libnfsidmap nfs-utils

```
[root@ecs-sfs-001 ~]# rpm -qalgrep nfs
nfs-utils-2.3.3-46.el8.x86_64
sssd-nfs-idmap-2.5.2-2.el8_5.3.x86_64
libnfsidmap-2.3.3-46.el8.x86_64
```

b. Install the client. sudo yum -y install nfs-utils

The commands require that the ECSs be connected to the Internet. Or, the installation will fail.

Step 3 Mount the NFS file system root directory.

```
mkdir <Local path>
mount -t nfs -o vers=3,timeo=600,noresvport,nolock,tcp <Shared path> <Local path>
```

#### **NOTE**

If any other resources, such as a disk, have been mounted on the desired local path, create a new path. (NFS clients do not refuse repeated mounts. If there are repeated mounts, information of the last successful mount is displayed.)

| Name \varTheta | Status 🖯                      | AZ 🖯 | Type 🖯       | Protocol | Used Ca $\Theta \mid$ Maximu | m Capa  🖯 | Encrypted | Enterprise Project | Shared Path \varTheta          | Billing Mode                      | Operation                                   |
|----------------|-------------------------------|------|--------------|----------|------------------------------|-----------|-----------|--------------------|--------------------------------|-----------------------------------|---------------------------------------------|
| sfs-turbo-b6a6 | <ul> <li>Available</li> </ul> | AZ1  | 125 MB/s/TIB | NFS      | 0                            | 1,228     | No        | default            | c<br>c<br>é<br>turbo internat/ | Pay-per-use<br>Created on Dec 16, | Expand<br>Capacity<br>View Metric<br>More ~ |
|                |                               |      |              |          |                              |           |           |                    |                                |                                   |                                             |

| Parameter                        | Description                                                                                                    |
|----------------------------------|----------------------------------------------------------------------------------------------------|
| vers                             | Version of the SFS Turbo file system. Only NFSv3 is supported currently, so the value is fixed to <b>3</b> .                                                                                                    |
| timeo                            | Waiting time before the NFS client retransmits a request.<br>The unit is 0.1 second. The recommended value is <b>600</b> .                                                                                                    |
| noresvport                       | Whether the NFS client uses a new TCP port when it re-<br>establishes a network connection to the NFS server.<br>It is strongly recommended that you specify <b>noresvport</b> ,<br>which ensures that your file system remains<br>uninterrupted after a network reconnection or recovery. |
| nolock                           | Whether to use the NLM protocol to lock files on the server. If <b>nolock</b> is specified, the lock is valid only for applications on the same client. It is invalid for applications on any other clients.                                                                               |
| <i><shared path=""></shared></i> | The type of the SFS Turbo file system is 125 MB/s/TiB, and its shared path is <i>xxx</i> . <b>sfsturbo.internal:/</b> . Variable <i>xxx</i> is the file system ID.                                                                                                    |
| <local path=""></local>          | A local path on the ECS used to mount the SFS Turbo file system. For example, <b>/local_path</b> .                                                                                                    |

#### **Step 4** View the mounted SFS Turbo file system.

mount -l

If the command output contains the following information, the file system has been mounted:

<Shared path> on </local\_path> type nfs (rw,vers=3,timeo=600,nolock,addr=)

**Step 5** (Optional) Configure the **fstab** file to configure file system auto mount upon system startup.

After a client ECS is restarted, it loses the file system mount information. You can configure auto mount in the **fstab** file to ensure that the ECS automatically mounts the file system when it restarts.

1. Open the **/etc/fstab** file.

vi /etc/fstab

At the end of the file, add the SFS Turbo file system information, for example: <*Shared path*> </*local\_path*> nfs vers=3,timeo=600,noresvport,nolock,tcp 0 0 Replace *<Shared path>* and *</local\_path>* with actual values. You can obtain the shared path from the **Shared Path** column of the file system. Other fields are described as follows.

| Parameter                                  | Description                                                                                                    |
|--------------------------------------------|----------------------------------------------------------------------------------------------------|
| <shared path=""></shared>                  | The mount address of the SFS Turbo file system. It is used when the <b>file system root directory is mounted</b> .                                                                                                    |
|                                            | A directory created on the ECS for mounting the SFS<br>Turbo file system. Set it to the local path in the<br><b>mount</b> command used when <b>the file system root</b><br><b>directory is mounted</b> .                                                                                            |
| nfs                                        | The file system or partition mount type.                                                                                                    |
| vers=3,timeo=600,nore<br>svport,nolock,tcp | <ul> <li>Use commas (,) to separate multiple options.</li> <li>vers: The SFS Turbo file system version. Value 3 indicates NFSv3.</li> </ul>                                                                                                    |
|                                            | • <b>timeo</b> : The waiting time before the NFS client retransmits a request. The unit is 0.1 second. The recommended value is <b>600</b> .                                                                                                    |
|                                            | • <b>noresvport</b> : Whether the NFS client uses a new TCP port when it re-establishes a network connection to the NFS server. It is strongly recommended that you specify <b>noresvport</b> , which ensures that your file system remains uninterrupted after a network reconnection or recovery. |
|                                            | <ul> <li>nolock: Whether to use the NLM protocol to lock files on the server. If nolock is specified, the lock is valid only for applications on the same client. It is invalid for applications on any other clients.</li> <li>tcp: The TCP transmission protocol</li> </ul>                       |
| 0                                          | • An integer greater than <b>0</b> means to back up the                                                                                                    |
|                                            | SFS Turbo file system. A smaller value has a higher backup priority.                                                                                                    |
|                                            | • <b>0</b> means not to back up the SFS Turbo file system.                                                                                                    |
| 0                                          | <ul> <li>This field is set to 1 for the root directory by default. The values for other directories start from 2, and one with a smaller integer is checked earlier than one with a larger integer.</li> </ul>                                                                                      |
|                                            | • <b>0</b> means not to check the SFS Turbo file system.                                                                                                    |

#### NOTICE

For optimal system performance, configure file system information based on the mount example provided. If needed, you can customize certain mount options. Note that the customization may affect system performance.

- 2. Press Esc, enter :wq, and press Enter to save and exit.
- 3. (Optional) View the updated content of the /etc/fstab file.

cat /etc/fstab

----End

**NOTE** 

For the detailed mount procedure, see **Mounting an NFS File System to Linux ECSs as Root**.

#### Step 3: Using the SFS Turbo File System

After the file system is mounted, you can use it on the ECS as if using an ordinary directory, for example, read data from or write data to the file system.

**Step 1** Remotely connect to the ECS and run the following commands to write data to the SFS Turbo file system:

# /mnt/sfs is the local mount point (local path).
mkdir /mnt/sfs/dir1
touch /mnt/sfs/file1
echo 'hello sfs' > /mnt/sfs/file2

**Step 2** Remotely connect to the ECS and run the following command to read data from the SFS Turbo file system:

ls /mnt/sfs

If information similar to the following is displayed, the SFS Turbo file system can be accessed using NFS.

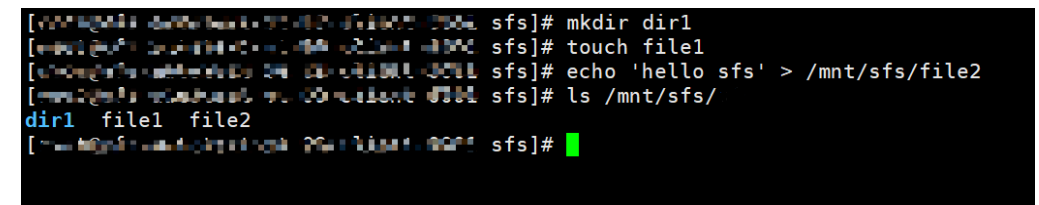

----End

#### Helpful Links

After creating and mounting an SFS Turbo file system, you can use the following functions as needed:

• **Backup**: You can back up SFS Turbo file systems using CBR. If your file system becomes faulty or encounters a logical error (like accidental deletion, hacker attack, and virus), you can use their backups to quickly restore data.

• **Capacity expansion**: If your file system capacity is insufficient, you can increase the file system size by expanding capacity.